### Overview

# Before Beginning an Installation

Ensure you have the information described in this section to hand, and are aware of the capability of the hardware modules available.

### Information from BT Wholesale

- Telephone Number for the Contract
- Domain Name to use
- SRV address.
- Number of Channels
- List of other Numbers

#### **Customer Specific Information**

- External IP address. This needs to be registered with BT.
- This must match the Firewall IP address used by the UCP and voice modules.

#### E-LG Hardware And Software

- BT SRV Support introduced in early 5.0 software, use R5.0.27. Unified 6 software is recommended for SRV support.
- Use RFC 2833 for DTMF negotiation.
- Ensure you are running the latest version of software on all VOI modules.
- Very Rarely, some inbound call paths through BT will require in-band DTMF support. You should consider using VOIU, VVOIMT, VOIM and VCIM over VOIU(SW) and vVOIM trunks.

### Steps Required

Below is an outline of the steps required to configure BT SIP with the Unified platform. Each headline is expanded further in a later section.

- Configure External IP Address on the UCP
- Lines and Line Group Programming
- Configure the BT SBC Information
- Configure the Telephone Numbers
- Configure Outbound Number Presentation
- Configure Inbound Routing

## Configure The External IP Address that will be seen by BT

Configuring the UCP with the external device is the same regardless of carrier. You will use the Firewall IP Address (the external IP address of a site) to present a single IP address to a carrier, regardless of the number of external VOI modules in use.

In System IP Plan:

| heck All    | Attribute                                                      |                                                  | Value                                                     |
|-------------|----------------------------------------------------------------|--------------------------------------------------|-----------------------------------------------------------|
|             | UCP DHCP                                                       | OFF v                                            |                                                           |
|             | UCP IP Address                                                 | 10.101.16.10                                     |                                                           |
|             | UCP MAC Address                                                | 000C2950487E                                     |                                                           |
|             | UCP Subnet Mask                                                | 255.255.255.0                                    |                                                           |
|             | Router IP Address                                              | 10.101.16.1                                      |                                                           |
| )           | System IP Range                                                | 10.101.16.15                                     | - 10.101.16.50                                            |
| )           | System Subnet Mask                                             | 255.255.255.0                                    |                                                           |
| )           | Automatic IP Assign                                            | ON v                                             |                                                           |
| )           | Second System IP Address                                       | 0.0.0                                            |                                                           |
| )           | Second System Net Mask                                         | 255.255.0.0                                      |                                                           |
| )           | Firewall IP Address                                            | Photo American                                   |                                                           |
| )           | DDNS Usage of Firewall                                         | ON v 10                                          | (min, 1-127)<br>due to DDNC_VOID beards will be restarted |
| )           | Domain Name of Firewall                                        | httraskitette attagette<br>Ontook DNO IF Address | Ociling                                                   |
| )           | First MAC Range                                                | 000000000000                                     | - 00000000000                                             |
| )           | Second MAC Range                                               | 00000000000                                      | - 00000000000                                             |
|             | DNS IP Address                                                 | 10.101.16.1                                      |                                                           |
| )           |                                                                | -                                                |                                                           |
| )           | System IPv6 Usage                                              | 140 •                                            |                                                           |
| )<br>)<br>) | System IPv6 Usage<br>System IPv6 Address                       |                                                  |                                                           |
| )<br>)<br>) | System IPv6 Usage<br>System IPv6 Address<br>System IPv6 Router | ₩ <b>₩</b> ♥                                     |                                                           |

If you have a static IP address. Set the Firewall IP Address to the IP address. Changing IP entries in System IP Plan, may require a reboot. You should also set the DNS server here, to allow NTP, On-line licensed modules (Unified 4.0+), or On-line Licensing (Unified 6.0+).

You need to also set the IP address in the Board Base Attributes for external VOI modules (for this purpose, built in vVOIM counts as an external VOI module).

| Order La Check All Attribute Value     | Range      |
|----------------------------------------|------------|
| 1 IP Address 10.101.16.15              |            |
| 2 IPv6 Address                         |            |
| 3 D Router IP Address 10.101.16.1      | IP Address |
| 4 Device Codec Type System Codec ~     |            |
| 5 Firewall IP Address 1.1.1.1          | IP Address |
| 6 RTP Packet Relay Firewall IP Address | IP Address |

Device/Gateway Sequence(Slot) Range 2402

#### UDP Port 5060 Configuration When UCP is behind NAT.

If the UCP is behind a NAT Firewall, we need to consider how the UCP will refresh the path through the Firewall.

Normally one of two choices is used:

- 1. Use Options Keep Alive to send Options message to BT, to periodically refresh the binding through the NAT firewall.
  - a. In SIP CO Attributes (133), enable option 18 Options Usage in (Keep Alive).

- b. In SIP Common Attributes (210) set options 6, Check Message Send Timer. You should ensure that the value is less than the UDP Connection timer on the Firewall for port 5060.
- 2. Set a Port Forward (DNAT) to forward traffic destined to the External IP address port 5060 to port 5060 of the UCP on its local IP address.
  - a. On the firewall, limit the source IP address for UDP 5060 forward rules to only allow external IP addresses, such as the BT IP addresses.
  - b. Consider using an Allow List ACL on UCP port 5060 to limit to the known source of SIP Trunks and or Extensions.

#### Determining BT IP Addresses for Use with Firewall or ACL Rule

BT will supply a DNS address on which a DNS SRV request should be used to find SIP Servers to connect to. You need to manually perform the SRV query to obtain these IP addresses for Firewall or ACL rules. You can use the nslookup tool on windows to do this.

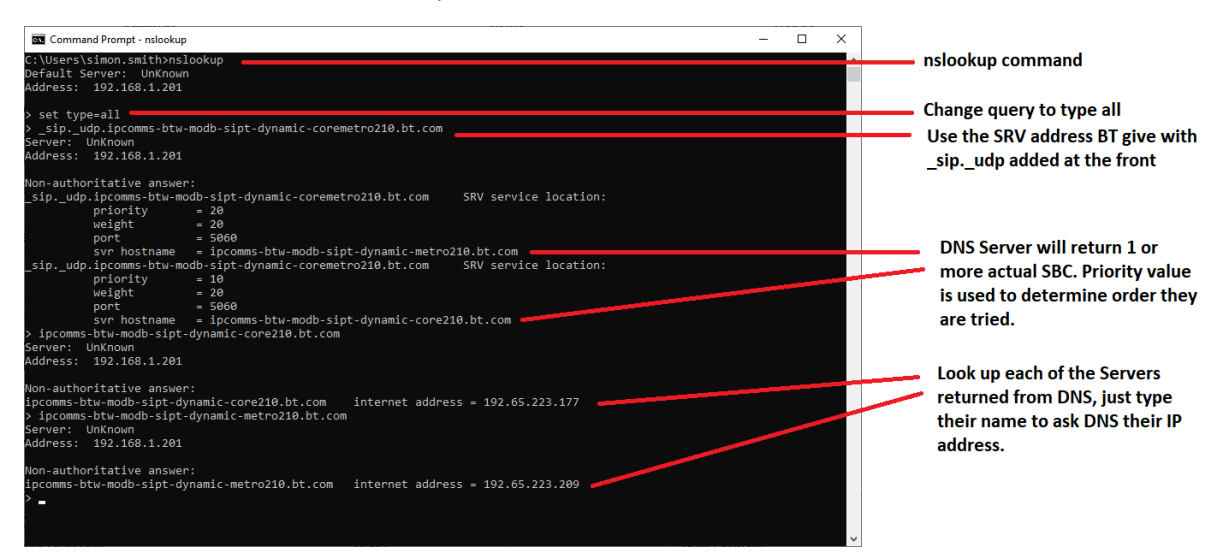

## Configure Line and Line Group Information

The VOIU Channels need to be configured for use as SIP trunks.

| Virtual VOIM | 113 | Normal | Common | 201 |
|--------------|-----|--------|--------|-----|
| Virtual VOIM | 114 | Normal | Common | 201 |
| Virtual VOIM | 115 | Normal | Common | 201 |
| Virtual VOIM | 116 | Normal | Common | 201 |
| Virtual VOIM | 117 | Normal | Common | 201 |
| Virtual VOIM | 118 | Normal | Common | 201 |
| Virtual VOIM | 119 | Normal | Common | 201 |
| Virtual VOIM | 120 | DID    | Common | 1   |
| Virtual VOIM | 121 | DID    | Common | 1   |
| Virtual VOIM | 122 | DID    | Common | 1   |
| Virtual VOIM | 123 | DID    | Common | 1   |
| Virtual VOIM | 124 | DID    | Common | 1   |
| Virtual VOIM | 125 | DID    | Common | 1   |
| Virtual VOIM | 126 | DID    | Common | 1   |
| Virtual VOIM | 127 | DID    | Common | 1   |
| Virtual VOIM | 128 | DID    | Common | 1   |

- For BT SIP, typically the CO Type will be DID.
- Place the CO Lines in the correct Line Group.
- CO Type and Line Group are configured in CO Line Data, Common Attributes (140).
- Consider the VoIP mode:
  - In general, do not use Common if you have Private Networking. It is best to separate out your Private Network resources. Set them to H323 Trunks, or H323 Trunks and RTP Relay. The VoIP Type is set in CO Line Data VoIP
  - BT SIP Trunks must be SIP Trunks, so typically set to Common (if there is no H323), or SIP Trunk and RTP Relay. If you are using separatee H323 and RTP Relay channels, you can set to SIP Trunk Only, to stop internal from or to a Remote user from using trunk VOI resource.
- Configure the VoIP mode in CO Line Data, VoIP Attributes (142).

### Configuring DDI Routing

In DID Service Attributes (145), set up your BT VOI trunks to use DDI, typically through the Flexible DDI Table.

| CO Range         | 1-0       |                                            |                                            |                                                                              |
|------------------|-----------|--------------------------------------------|--------------------------------------------|------------------------------------------------------------------------------|
| Order <u>↓</u> a | Check All | Attribute                                  | Value                                      | Range                                                                        |
| 1                |           | DID Start Signal                           | Immediate v                                |                                                                              |
| 2                |           | DID Conversion Type                        | Modify Using Flexible DID Conversion Table |                                                                              |
| 3                |           | Number of Digits Expected from DID Circuit | 3                                          | - 4                                                                          |
| 4                |           | DID Digit Mask                             | #***                                       | lust be 4 digits (include '*' and '#') #: ignore digit, *: any kind of digit |
|                  |           |                                            |                                            |                                                                              |

### Station Controlled Outbound Number

To allow the outbound number to be controlled from Station CLI Programming, you need to set the CLIP Table Index to "Station CLI" in CID/CPN Attributes (151).

| СО | Range | 1-8 |
|----|-------|-----|
|----|-------|-----|

| Order <u>↓</u> ª | Check All | Attribute <u>↓</u> ª                  | Value         | Range             |
|------------------|-----------|---------------------------------------|---------------|-------------------|
|                  |           | CID Password                          | Go to Setting | Max 12 Characters |
| 1                |           | COLP Table Index                      | N/A ~         |                   |
| 2                |           | CLIP Table Index                      | Station CLI V |                   |
| 3                |           | Type of Number for Calling Party Info | Unknown v     |                   |
| 4                |           | Incoming Prefix Code Insertion        | OFF v         |                   |
| 5                |           | Outaoina Prefix Code Insertion        | ON V          |                   |

To allow flexibility od outbound CLI for extensions, such as forwarding with the original number, or presenting your mobile number, we need to send P-Assert as the identity in the SIP URL for example 441234567890. This allows us to send national format numbers in the From header.

To control this, we will use the Station CLI to control the From header, and the SIP USER INDEX to control the P-Assert header. Program CID/CPN Attributes (151) controls which Station CLI will be used for the from header, it defaults to Station CLI 1.

| 12 | Calling Party Numbering Plan | ISDN/Telephony V |       |
|----|------------------------------|------------------|-------|
| 13 | Called Party Numbering Plan  | Unknown ~        | _     |
| 14 | Station CLI Type             | Station CLI 1 V  |       |
| 15 | DID Remove Number            | 0                | 00-99 |

# Configuring BT SIP Information

We need to configure SIP Registration the trunk phone number. Other phone numbers are also needed in program SIP User ID Attributes (211), to answer 401/407 challenges which are used by BT for transfer and other RE-INVITE scenarios.

### Configuring the Unified to Use SRV Records

In program SIP Common Attributes (210), we configure the Unified product to look up SRV records.

• We must include a DNS server in this program. The IP address can be the same as the IP address in program 102.

| Order | Attribute                | Value       | Range                | Remark                                     |
|-------|--------------------------|-------------|----------------------|--------------------------------------------|
| 1     | Primary DNS Address      | 10.101.16.1 | Max 32 Characters    | SYSTEM will be restarted after [SAVE]      |
| 2     | Secondary DNS Address    |             | Max 32 Characters    | SYSTEM will be restarted after [SAVE]      |
| 3     | Local Server UDP Port    | 5060        | Port                 | SYSTEM will be restarted after [SAVE]      |
| 4     | Local Server TCP Port    | 5060        | Port                 | SYSTEM will be restarted after [SAVE]      |
| 5     | Local Server TLS Port    | 5061        | Port                 | SYSTEM will be restarted after [SAVE]      |
| 6     | Check Message Send Timer | 30          | 0 (OFF), 10-3600 sec |                                            |
|       |                          |             |                      |                                            |
|       |                          |             | Miscell              | aneous Option                              |
| 1     | OCS Prefix Code          |             | Max 8 Digits         | OCS only                                   |
| 2     | SIP Pound Use            | OFF v       |                      |                                            |
| 3     | BLF SYNC NOTIFY Timer    | 10          | 10-360               | Delay time before sending NOTIFY(blf-sync) |
| 4     | SRTP PATH(SIPEXT)        | VOIM RELAY  |                      | VOIM Relay or Direct between SIPEXT        |
| 5     | DNS SRV Usage            | ON v        |                      | DNS SRV query                              |
|       |                          |             |                      |                                            |

• Under miscellaneous option, we turn on "DNS SRV Usage".

### Configuring the BT SBC Information

We need to configure the UCP to talk to the BT SBC, from the information supplied by BT.

#### CO Range 120-128

| Order | Check All | Attribute                 | Value                                   | Range                               |
|-------|-----------|---------------------------|-----------------------------------------|-------------------------------------|
| 1     |           | Soft Switch Type          | BT DNS REDUN V                          |                                     |
| 2     |           | Proxy Server Address      | ipcomms-btw-modb-sipt-dynamic-coremetro | IP Address                          |
| 3     |           | Use Outbound Proxy        | (ON v)                                  |                                     |
| 4     |           | Connection Mode           | UDP V                                   |                                     |
| 5     |           | Caller Name Service       | Use v                                   |                                     |
| 6     |           | 181 Being Forwarded       | Unused v                                |                                     |
| 7     |           | 100 rel                   | OFF v                                   | Supported or Require Header         |
| 8     |           | Use single codec only     | ON v                                    |                                     |
| 9     |           | Use rport method          | ON v                                    |                                     |
| 10    |           | Domain                    | interopc2.domain                        | Domain Name or Proxy Server Address |
| 11    |           | Invite Acceptance         | From All V                              |                                     |
| 12    |           | Contact Address Domain    | SIP Device Addr v                       |                                     |
| 13    |           | From Address Domain       | Server Domain V                         |                                     |
| 14    |           | Firewall IP Apply         | ON v                                    |                                     |
| 15    |           | Diversion Recursing       | Recursing v                             | 302,Blind Transfer                  |
| 16    |           | VSF Answer Response       | 200 OK ~                                |                                     |
| 17    |           | RTP Diversion Method      | Recursing ×                             |                                     |
| 18    |           | OPTIONS Usage(Keep Alive) | ON ~                                    | PGM210 Check Message Send Timer     |
| 19    |           | Proxy Registration Timer  | 149                                     | 1-65535                             |
| 20    |           | Proxy Server UDP Port     | 5060                                    | Port(1-65535)                       |
| 21    |           | Proxy Server TCP Port     | 5060                                    | Port(1-65535)                       |
| 22    |           | Proxy Server TLS Port     | 5061                                    | Port(1-65535)                       |
| 23    |           | Registration UID Range    | 13                                      | Max 2400 Entries                    |
| 24    |           | DTMF Type                 | (2833 v)                                |                                     |

- The Proxy Server Address needs to be the DNS record to search for SRV record.
- The Domain (SIP Domain) should be set to the domain name supplied by BT. This will be different to the DNS name used in the Proxy Server.
- The Firewall IP Apply settings should be On, to avoid leaking information about the private network behind the NAT router.
- BT support NAT traversal, so in principal you should be able to connect with no forwards on a typical SME router with no outbound traffic restrictions. Either
  - Configure port forward for the firewall/NAT using the process above to limit source addresses on port 5060.
  - Enable Options Keep Alive and set the "Check Message Timer" to a value in program 210 smaller than the UDP Session Timer on the Firewall/NAT router.
- BT SBC uses Registration of the Trunk Telephone Number.
  - The BT SBC can challenge for username and password during Re-INVITES, so other DDIs should be entered in SIP USER ID Attributes (126), as "Provision".
  - Place the range containing this DDIs in "Registration UID Range.

# Configuring Telephone Numbers

All numbers assigned need to be created in Program 126 – "SIP User ID Attributes".

#### SIP User ID Index 1

| Order | Check All | Attribute                                  | Value                                        | Range             |
|-------|-----------|--------------------------------------------|----------------------------------------------|-------------------|
|       |           | CID Password                               | Go to Setting                                |                   |
| 1     |           | Registration User ID                       | 441234567890@interop                         | Max 64 Characters |
| 2     |           | Authentication User ID                     | Userame                                      | Max 64 Characters |
| 3     |           | Authentication User Password               | ******                                       | Max 64 Characters |
| 4     |           | Contact Number                             |                                              | Max 16 Characters |
| 5     |           | Contact Display Name                       |                                              | Max 21 Characters |
| 6     |           | Asc Station Number                         |                                              |                   |
| 7     |           | User ID Register                           | Register ~                                   |                   |
| 8     |           | Authorized Representative ID Table Index   | 0                                            | 0 - 2400          |
| 9     |           | User ID Usage                              | ON V                                         |                   |
| 10    |           | Ring Route Type                            | DID CONVERSION V                             |                   |
| 11    |           | DID Conversion Type                        | Modify Using Flexible DID Conversion Table 🗸 |                   |
| 12    |           | Number of Digits Expected from DID Circuit | 3                                            | 2-4               |
| 13    |           | DID Digit Mask                             | #***                                         | 4 Digits: *,#,0-9 |
| 14    |           | SMS Received Station Number                |                                              |                   |

- The first entry should be the Telephone Number for the account, this is the telephone number that registers with BT.
- The Registration URL is the number as it will appear in the SIP header in the "To" header file for incoming calls. The for at should be number@domain. The Domain should match the domain in Program 133.
- The Authentication User ID, and User Password are the username and password supplied by BT. These are used for registration (if the entry is set to register), and in response to challenges from BT.
  - Each DDI will use the same username and password supplied by BT.
- The Ring DID Conversion, Expected Digits and DID Digit Mask should normally mirror the Line Settings for the SIP trunks the number will be delivered on in "DID Service Attributes" (145).

All other DDIs should also be configured in Program 126 – "SIP User ID Attributes", using the same template as the entry to be registered but set to "Provision".

| Order | Check All | Attribute                                  | Value                                                   | Range             |
|-------|-----------|--------------------------------------------|---------------------------------------------------------|-------------------|
|       |           | CID Password                               | Go to Setting                                           |                   |
| 1     |           | Registration User ID                       | 44111111111@interopc2.do                                | Max 64 Characters |
| 2     |           | Authentication User ID                     | EricssonUCP                                             | Max 64 Characters |
| 3     |           | Authentication User Password               | ****                                                    | Max 64 Characters |
| 4     |           | Contact Number                             |                                                         | Max 16 Characters |
| 5     |           | Contact Display Name                       |                                                         | Max 21 Characters |
| 6     |           | Asc Station Number                         |                                                         |                   |
| 7     |           | User ID Register                           | Provision ~                                             |                   |
| 8     |           | Authorized Representative ID Table Index   | 0                                                       | 0 - 2400          |
| 9     |           | User ID Usage                              | ON V                                                    |                   |
| 10    |           | Ring Route Type                            | DID CONVERSION V                                        |                   |
| 11    |           | DID Conversion Type                        | Modify Using Flexible DID Conversion Table $\checkmark$ |                   |
| 12    |           | Number of Digits Expected from DID Circuit | 3                                                       | 2-4               |
| 13    |           | DID Digit Mask                             | #***                                                    | 4 Digits: *,#,0-9 |
| 14    |           | SMS Received Station Number                |                                                         |                   |

# Presenting Outbound Telephone Numbers

Station Range 100-109

IN CID/CPN Attributes (151) CLID Table is set to Station CLI, and "Station CLI Type" is set to "Station CLI 1". With this setup, Station CLI 1 in Station CLI program is used to set the outbound CLI for a station. Other options such as Digit Conversion, MSN buttons can override this value.

| CID Password : |                | Go to Setting                  | ]                              |                                |                                |                                |
|----------------|----------------|--------------------------------|--------------------------------|--------------------------------|--------------------------------|--------------------------------|
|                | Station Number | Station CLI 1<br>Max 12 Digits | Station CLI 2<br>Max 16 Digits | Station CLI 3<br>Max 16 Digits | Station CLI 4<br>Max 16 Digits | Station CLI 5<br>Max 16 Digits |
|                | 100            | 100                            |                                |                                |                                |                                |
|                | 101            | 101                            |                                |                                |                                |                                |
| ✓              | 102            | 07123456789                    |                                |                                |                                |                                |
| ✓              | 103            | 441986303313                   |                                |                                |                                |                                |
|                | 104            | 104                            |                                |                                |                                |                                |
|                | 105            | 105                            |                                |                                |                                |                                |
| ✓              | 106            | 441986303312                   |                                |                                |                                |                                |
| ✓              | 107            | 441986303312                   |                                |                                |                                |                                |
|                | 108            | 108                            |                                |                                |                                |                                |
|                | 109            | 109                            |                                |                                |                                |                                |

The above will allow simple outbound calling using the number in "Station CLI 1"

Station 100-101,104-105,108-109 have not been configured and will not dial out.

Station 102 has been set to send the user's mobile number as the outbound CLI. When sending a different number like this, the number must be formatted in UK National Numbering Format (e.g. 01234567890, the leading zero is required).

Station 103 (and 106-107) are sending the user info portion of the URL from Program 126 – "SIP User ID Attributes, to send that DDI number to the remote party.

#### Additional Configuration in SIP CO Attributes Program 133

Follow the steps below to allow the UCP to send the original CLI on transferred and forwarded calls, and calls to twinned mobiles.

|                    | _                      | · -                           |                                     |              |  |  |
|--------------------|------------------------|-------------------------------|-------------------------------------|--------------|--|--|
|                    | ID Presentation Option |                               |                                     |              |  |  |
|                    | ID Usage               |                               |                                     |              |  |  |
| 1                  |                        | P-Asserted-ID                 | Use v                               |              |  |  |
| 2                  |                        | P-Preferred-ID Usage          | Unused v                            |              |  |  |
| 3                  |                        | Remote-Party-ID               | Unused v                            |              |  |  |
| 4                  |                        | Privacy(CLIR) Presentation    | Anonymous Name & Anonymous Number v |              |  |  |
|                    |                        |                               |                                     |              |  |  |
| SIP UID Assignment |                        |                               |                                     |              |  |  |
| 1                  |                        | SIP User ID Fixed Table Index | 1                                   |              |  |  |
| 2                  |                        | SIP User ID SELECTION         | SIP USER TABLE INDEX V              | Refer PGM111 |  |  |

SIP User ID Fixed Table Index refers to the index number in "SIP User ID Attributes" Program 126. This should be set to the BT Telephone Number, the 1<sup>st</sup> entry set to "Register" not "Provision".

The different sections of ID Presentation Options use the above configuration to send the outgoing number and the support headers used by BT in the different scenarios.

For the flexible CLI scenario, The SIP User ID Selection entry sets which SIP USER TABLE INDEX entry in Program 111 Station Common Attributes is used to set the P-Assert header.

#### **Outgoing Calls From Extensions**

|   | ID Individuality |                       |                               |                   |  |
|---|------------------|-----------------------|-------------------------------|-------------------|--|
|   |                  | CID Password          | Go to Setting                 | Max 12 Characters |  |
| 1 |                  | From ID               | Extension Outgoing-CLI V      |                   |  |
| 2 |                  | From Display          | SYS RULE V                    |                   |  |
| 3 |                  | P-Asserted-ID         | Extension SIP-User-ID-Table 🗸 |                   |  |
| 4 |                  | P-Asserted-ID Display | SYS RULE 🗸                    |                   |  |
| 5 |                  | Contact ID            | Extension SIP-User-ID-Table V |                   |  |
| 6 |                  | Remote-Party-ID       | Extension SIP-User-ID-Table ~ |                   |  |
| 7 |                  | Diversion             | Unused ~                      |                   |  |

The above configures the SIP trunks to use "Station CLI 1" for the From, Contact and P-Assert Headers. The default value is the station number, so if you fail to set Station CLI 1, outbound calls may fail.

If you set Station CLI 1 to anything other than the User Info of a URI in Program 126, you must set the SIP USER ID INDEX in Program 111 Station Common Attributes to an Index in Program 126, other than the Index that Registers. This sets the P-Assert ID, to tell BT who is actually making the call.

| Station Data             | ~   | 31 | Prepaid Call                                    | OFF 🗸 |   |        |
|--------------------------|-----|----|-------------------------------------------------|-------|---|--------|
| Station Bata             |     | 32 | Prepaid Money (0 - 999999) & Used Prepaid Money | 0     | 0 |        |
| Station Type(110)        |     | 33 | SIP USER TABLE INDEX                            | 2     |   | 0-2400 |
| Common Attributes(111)   |     | 34 | SIP USER TABLE INDEX 2                          | 0     |   | 0-2400 |
| Terminal Attributes(112) |     | 35 | SIP USER TABLE INDEX 3                          | 0     |   | 0-2400 |
| Station Data             | ~   | 31 | Prepaid Call                                    | OFF 🗸 |   |        |
| olation bata             | - 1 | 32 | Prepaid Money (0 - 999999) & Used Prepaid Money | 0     | 0 |        |
| Station Type(110)        |     | 33 | SIP USER TABLE INDEX                            | 2     |   | 0-2400 |
| Common Attributes(111)   |     | 34 | SIP USER TABLE INDEX 2                          | 0     |   | 0-2400 |
| Terminal Attributes(112) |     | 35 | SIP USER TABLE INDEX 3                          | 0     |   | 0-2400 |

#### BT (ACME) SBC AND UNIFIED PRODUCTS 9

### Call Forward Settings (Forwarding Without a Station)

|   | Offnet Call Route ID Transit |                                |                |  |
|---|------------------------------|--------------------------------|----------------|--|
|   |                              | CO to Offnet Direct Call Route |                |  |
| 1 |                              | From/Contact ID                | Fixed Table v  |  |
| 2 |                              | From Display                   | SYS RULE V     |  |
| 3 |                              | P-Asserted-ID                  | Fixed Table v  |  |
| 4 |                              | P-Asserted-ID Display          | SYS RULE V     |  |
| 5 |                              | Remote-Party-ID                | Original CLI v |  |
| 6 |                              | Diversion                      | Unused v       |  |

The above will send calls that Forward from a system object (for example, VSF or Station Group) using the BT Telephone Number (the first registered number in Program 126), as the outgoing number.

#### Following a Station Call Forward, Blind Transfer from an Extension

|   | Offnet Call Forward by Station |                |  |
|---|--------------------------------|----------------|--|
| 1 | From/Contact ID                | Original CLI v |  |
| 2 | From Display                   | SYS RULE       |  |
| 3 | P-Asserted-ID                  | Extension v    |  |
| 4 | P-Asserted-ID Display          | SYS RULE V     |  |
| 5 | Remote-Party-ID                | Extension v    |  |
| 6 | Diversion                      | Extension v    |  |

## Inbound Routing

Use the Flexible DDI to route calls, as configured for the User IDs in program 126, MSN and System Routing, and SIP Call Groups can be used to override Flexible DDI Routing.

Following the steps above the majority of DDIs will route through the Flexible DDI table, using the last 3 digits of the DDI.